## eLandings Consolidated report

## Go to: http://elandingst.alaska.gov/elandings/Login

Enter the following user ID and password:

| UserID  | Password |  |  |
|---------|----------|--|--|
| SCHEEKS | S_cheeks |  |  |

Choose the at-sea operation called Glacier Bay and click on the Consolidated Report button.

| TO MAKE A NEW REPORT, please select your operation and choose one of the following: |                         |                     |                      |  |  |  |  |  |  |  |
|-------------------------------------------------------------------------------------|-------------------------|---------------------|----------------------|--|--|--|--|--|--|--|
| Operation: GLACIER BAY                                                              | ~                       |                     | Grading and Pricing  |  |  |  |  |  |  |  |
| Groundfish                                                                          | Salmon                  | Shellfish           | Logbook              |  |  |  |  |  |  |  |
| Groundfish Landing Report                                                           | Salmon Landing Report   | Crab Landing Report | Current Year Logbook |  |  |  |  |  |  |  |
| Production Report                                                                   | Troll Landing Report    |                     | Prior Year Logbook   |  |  |  |  |  |  |  |
| Consolidated Report                                                                 | Mixed Salmon Percentage |                     | Register Logbook     |  |  |  |  |  |  |  |

Enter the following date range for which you wish to create a consolidated report. The consolidated report will be populated with pre-existing atsea production report data. Click on the Find Reports button.

| TO ADD PRODUCTION REPORTS TO A CONSOLIDATED LANDING REPORT, please enter a date range: |             |  |  |  |  |  |  |  |
|----------------------------------------------------------------------------------------|-------------|--|--|--|--|--|--|--|
| Operation:                                                                             | GLACIER BAY |  |  |  |  |  |  |  |
| For production reports between:                                                        |             |  |  |  |  |  |  |  |
| From Date (mm/dd/yyyy): 01/01/2022 To Date (mm/dd/yyyy): 01/06/2022                    |             |  |  |  |  |  |  |  |
| Find Reports Cancel                                                                    |             |  |  |  |  |  |  |  |

Enter the following fishing crew size, number of observers, and CFEC permit information. Click on the Generate Landing Report button to create your consolidated reports.

| CFEC Fishery | Permit Number | Permit Sequence |
|--------------|---------------|-----------------|
| M7IG         | 00153G        | 2001M           |

| PRODUCTION REPORTS FOUND To view a report select the Report ID below. |                  |             |                        |  |  |  |  |  |  |
|-----------------------------------------------------------------------|------------------|-------------|------------------------|--|--|--|--|--|--|
| Report ID                                                             | Vessel           | Report Date | Status                 |  |  |  |  |  |  |
| 376364                                                                | 5325 GLACIER BAY | 01/01/2022  | Final Report Submitted |  |  |  |  |  |  |
| 376365                                                                | 5325 GLACIER BAY | 01/02/2022  | Final Report Submitted |  |  |  |  |  |  |
| 376366                                                                | 5325 GLACIER BAY | 01/03/2022  | Final Report Submitted |  |  |  |  |  |  |
| 376367                                                                | 5325 GLACIER BAY | 01/04/2022  | Final Report Submitted |  |  |  |  |  |  |

To consolidate production reports into a landing report, complete crew, observer, and CFEC permit information for each management program below and then press Generate Landing Report

|                       | Crew Size:            | 15                      | Obs          | servers Onboard: 1 |                 |
|-----------------------|-----------------------|-------------------------|--------------|--------------------|-----------------|
| Management<br>Program | Mana<br>Prog<br>ID Nu | agement<br>ram<br>umber | CFEC Fishery | Permit Number      | Permit Sequence |
| OA                    |                       |                         | M7FG         | 001510             | 22011           |
|                       | Generate La           | nding Report            |              | Cancel             |                 |

Your consolidated report will open. Scroll down to the middle of the report. Submit your initial consolidated report by clicking on the Submit Initial Report button.

|    |               |          |                          |              |        |     |                  |                |            |           |     |        | _  |    |
|----|---------------|----------|--------------------------|--------------|--------|-----|------------------|----------------|------------|-----------|-----|--------|----|----|
| 14 | E22<br>263203 | 645700 F | 703 Alaska<br>skate      | 13 Wings     | 668    |     | 60 Sold          |                | 13 Wings   | P         |     | 668    | s  | s  |
| 15 | E22<br>263203 | 645700 F | 129 Starry<br>fldr       | 01 Whole     | 112    |     | 98 Disc<br>atsea |                |            |           |     |        | s  | s  |
| 16 | E22<br>263203 | 645700 F | 200 Halibut              | 01 Whole     |        | 126 | 98 Disc<br>atsea |                |            |           |     |        | s  | s  |
| 17 | E22<br>263203 | 645700 F | 931 Bairdi               | 01 Whole     |        | 164 | 98 Disc<br>atsea |                |            |           |     |        | s  | s  |
| 18 | E22<br>263203 | 645700 F | 932 Snow<br>crab         | 01 Whole     |        | 68  | 98 Disc<br>atsea |                |            |           |     |        | s  | s  |
| 19 | E22<br>263203 | 635700 F | 110 P. cod               | 08 Est cut   | 1,091  |     | 60 Sold          |                | 08 Est cut | P         |     | 1,091  | s  | \$ |
| 20 | E22<br>263203 | 635700 F | 122<br>Flathead<br>sole  | 08 Est cut   | 45     |     | 60 Sold          |                | 08 Est cut | P         |     | 45     | s  | s  |
| 21 | E22<br>263203 | 635700 F | 123 Rock<br>sole         | 08 Est cut   | 4,208  |     | 60 Sold          |                | 08 Est cut | Ρ         |     | 4,208  | s  | s  |
| 22 | E22<br>263203 | 635700 F | 127<br>Yellowfin<br>sole | 08 Est cut   | 32,879 |     | 60 Sold          |                | 08 Est cut | P         |     | 32,879 | s  | s  |
| 23 | E22<br>263203 | 635700 F | 270 Pollock              | 08 Est cut   | 1,341  |     | 60 Sold          |                | 08 Est cut | P         |     | 1,341  | \$ | \$ |
| 24 | E22<br>263203 | 635700 F | 122<br>Flathead<br>sole  | 01 Whole     | 33     |     | 98 Disc<br>atsea |                |            |           |     |        | s  | s  |
| 25 | E22<br>263203 | 635700 F | 123 Rock<br>sole         | 01 Whole     | 43     |     | 98 Disc<br>atsea |                |            |           |     |        | s  | s  |
| 26 | E22<br>263203 | 635700 F | 127<br>Yellowfin<br>sole | 01 Whole     | 114    |     | 98 Disc<br>atsea |                |            |           |     |        | s  | \$ |
| 27 | E22<br>263203 | 635700 F | 133 AK<br>plaice         | 01 Whole     | 19     |     | 98 Disc<br>atsea |                |            |           |     |        | s  | s  |
| 28 | E22<br>263203 | 635700 F | 931 Bairdi               | 01 Whole     |        | 24  | 98 Disc<br>atsea |                |            |           |     |        | s  | s  |
|    |               |          | Add/Ed                   | lit Itemized | Catch  | Add | d/Edit Gradir    | ig and Pricing | Submit Ini | tial Repo | ort |        |    |    |
|    |               |          |                          |              |        |     |                  |                |            |           |     |        |    |    |

|    | .,            |          |                          | .,           | ,       |     |                  |                |            |          |      |        |    |    |
|----|---------------|----------|--------------------------|--------------|---------|-----|------------------|----------------|------------|----------|------|--------|----|----|
| 17 | E22<br>263203 | 645700 F | 931 Bairdi               | 01 Whole     |         | 164 | 98 Disc<br>atsea |                |            |          |      |        | \$ | \$ |
| 18 | E22<br>263203 | 645700 F | 932 Snow<br>crab         | 01 Whole     |         | 68  | 98 Disc<br>atsea |                |            |          |      |        | s  | s  |
| 19 | E22<br>263203 | 635700 F | 110 P. cod               | 08 Est cut   | 1,091   |     | 60 Sold          |                | 08 Est cut | Ρ        |      | 1,091  | \$ | \$ |
| 20 | E22<br>263203 | 635700 F | 122<br>Flathead<br>sole  | 08 Est cut   | 45      |     | 60 Sold          |                | 08 Est cut | Ρ        |      | 45     | s  | s  |
| 21 | E22<br>263203 | 635700 F | 123 Rock<br>sole         | 08 Est cut   | 4,208   |     | 60 Sold          |                | 08 Est cut | Ρ        |      | 4,208  | \$ | \$ |
| 22 | E22<br>263203 | 635700 F | 127<br>Yellowfin<br>sole | 08 Est cut   | 32,879  |     | 60 Sold          |                | 08 Est cut | Р        |      | 32,879 | s  | \$ |
| 23 | E22<br>263203 | 635700 F | 270 Pollock              | 08 Est cut   | 1,341   |     | 60 Sold          |                | 08 Est cut | Ρ        |      | 1,341  | s  | s  |
| 24 | E22<br>263203 | 635700 F | 122<br>Flathead<br>sole  | 01 Whole     | 33      |     | 98 Disc<br>atsea |                |            |          |      |        | s  | \$ |
| 25 | E22<br>263203 | 635700 F | 123 Rock<br>sole         | 01 Whole     | 43      |     | 98 Disc<br>atsea |                |            |          |      |        | s  | s  |
| 26 | E22<br>263203 | 635700 F | 127<br>Yellowfin<br>sole | 01 Whole     | 114     |     | 98 Disc<br>atsea |                |            |          |      |        | s  | s  |
| 27 | E22<br>263203 | 635700 F | 133 AK<br>plaice         | 01 Whole     | 19      |     | 98 Disc<br>atsea |                |            |          |      |        | \$ | \$ |
| 28 | E22<br>263203 | 635700 F | 931 Bairdi               | 01 Whole     |         | 24  | 98 Disc<br>atsea |                |            |          |      |        | s  | \$ |
|    |               |          | Add/Ed                   | dit Itemized | I Catch | Ad  | d/Edit Gradir    | ng and Pricing | Submit     | Final Re | port |        |    |    |

Submit your final consolidated report by clicking on the Submit Final Report button.

View your fish ticket by clicking on the blue fish ticket number.

| CFEC Permit Worksheet                                                                                         |                     |                  |                       |                              |                          |  |  |  |  |
|----------------------------------------------------------------------------------------------------|---------------------|------------------|-----------------------|------------------------------|--------------------------|--|--|--|--|
| Fish<br>Ticket<br>Click on<br>the blue<br>fish<br>ticket<br>number<br>below to<br>open a<br>printable<br>PDF. | CFEC Permit         | Permit<br>Holder | Management<br>Program | Management<br>Program<br>Mod | Management<br>Program ID |  |  |  |  |
| E22<br>263203                                                                                                 | M7FG001510<br>2201V | ROY<br>ROUGHEYE  | OA                    |                              |                          |  |  |  |  |
| Fish Tickets w/o Prices                                                                                       |                     |                  |                       |                              |                          |  |  |  |  |

eLandings Consolidated report.docx